# クラウド版 ORCA 患者情報取得

Ver-01.00.02.00

和幸システム有限会社

## はじめに

クラウド版 ORCA 患者情報取得(以下、本システムと略す)は、外部システムで利用できるように ORCA クラウド版より、指定した患者の情報を CSV ファイルに出力するシステムです。 外部システムから引数に患者番号を指定し、本システムを起動すると、該当患者の情報を出力します。

#### 起動と終了

起動は、プログラムメニューから、クラウド版 ORCA 患者情報取得を起動して下さい。 終了は、メイン画面の終了ボタンをクリックして下さい。 設定の変更時以外は、単独市起動することはありません。

## ライセンスの登録

本システムは、ライセンス登録を行わないと、一定期間経過後は、使用できなくなります。 次の画面が表示されたら、オンライン申請をクリックして下さい。

試用する場合は、あとで登録をクリックして業務を開始して下さい。

ライセンスを登録する場合は、ライセンス登録欄に指定の内容を入力後、ライセンス登録をクリックして 下さい。

| 💀 그-ザ-登録                                                                         |           | ×                      |
|----------------------------------------------------------------------------------|-----------|------------------------|
| 注意!! 本製品は、フリーウェアではありません。<br>製品登録を行い、ライセンス番号を取得する必要があります。<br>オンラインでライセンスの申請を行います。 |           | あとで登録(C)<br>オンライン申請(O) |
| あと9日間、使用可能です。                                                                    |           |                        |
| 製品登録までの流れ<br>①オンライン申請からお客様情報を送信して下さい。                                            | ユーザー情報:К[ | 068A04A90240Q          |
| ②登録のご確認のメールを弊社から返信します。<br>③メールに記載されている振込先に送金下さい。<br>入金確認後、ライセンス番号をメール致します。       | - ライセンス登録 |                        |
| ③' 販売店経由の場合、ライセンス番号を<br>メールします。                                                  |           | ライセンス登録                |

オンライン申請の画面です。インターネット経由で登録画面が表示されますので、必要事項を記入して、 送信ボタンをクリックして下さい。

ライセンス登録のご案内メールをお送りしますので、その内容に従って下さい。

#### クラウド版ORCA 患者情報取得 ユーザー申請

下記のフォームに入力後、送信ボタ*、をク*リックして申請下さい。購入方法のメールお送り致します。 ご人金確認後、購入バスワードを送付致します。 個人情報に関しては、当社内で厳重管理し、第三者に公表することはありま<u>せん。</u>

尚、フリーメールのアドレスでの申請は、お断りしております。

| 必要項目を入力し、送信ボタンを押して下さい ( <u>※の部分は必須項目</u> ) |                |                 |  |
|--------------------------------------------|----------------|-----------------|--|
| ユーザー情報 ※                                   | KD68A04A90240Q | (このまま変更しないで下さい) |  |
| いいな ※ 全角ひらがなで指定                            |                | ]               |  |
| ご担当者氏名(漢字)※                                |                |                 |  |
| E-Mailアドレス ※ 全て半角 で指定                      |                |                 |  |
| 医療機関名※                                     |                |                 |  |
| 所属                                         |                | ]               |  |

# メイン画面

本システムのメイン画面です。終了ボタンをクリックすると業務を終了します。

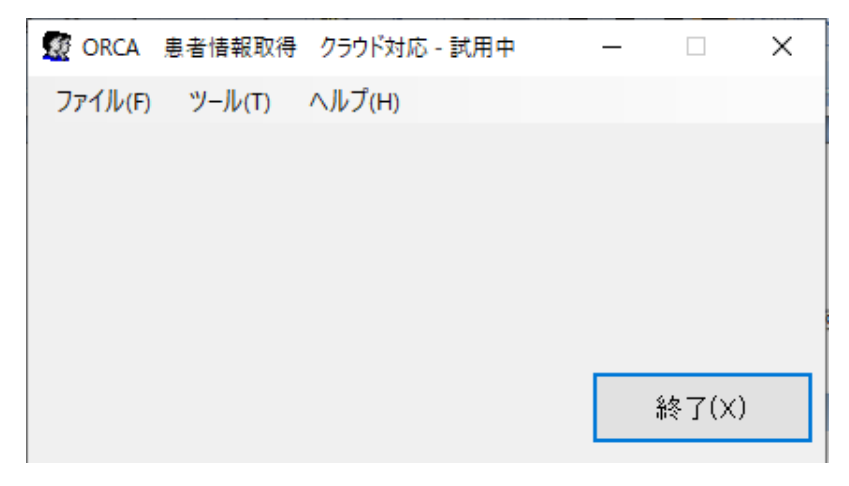

# 初回起動時の ORCA API 設定

初回起動時または ORCA と接続ができない場合、ORCA の情報を登録する必要があります。 メイン画面のツールメニューの ORCA API 設定をクリックします。

オンプレ版ORCA・WebORCAは、ホスト名にIPアドレス、ポート番号は8000、ユーザー名はormaster、 パスワードを指定します

クラウド版は、ホスト名、ポート番号は443、ユーザー名はUから始まるORCAMID、パスワードはAPI キーです。P12証明書ファイルと証明書のバスワードを指定して下さい。

API 監視間隔に関しては、本システムでは使用しておりませんが1を指定して下さい。 WebORCA オンプレ・クラウド版の場合は、WebORCA で運用にチェックして下さい。

| 愛 ORCA_APIの設定                                | ×     |
|----------------------------------------------|-------|
| 仕様設定                                         |       |
| ホスト名 demo-weborca.cloud.orcamo.jp            | 保存(S) |
| ポート番号 443                                    |       |
| ユーザー名 u00000105                              | キャンセル |
| ※ WebORCAクラウドの場合、ORCAMO ID                   |       |
| パスワード 377bf3a4536                            |       |
| ※WebORCA/JJJトの場合、APIキー<br>API監視間隔 10 秒(1-60) |       |
| クラウド関連設定                                     |       |
| 証明書ファイル(PKCS#12形式)                           |       |
| C:¥weborca¥client1515_u00000105_2827.p12     |       |
| パスワード                                        | 参照(B) |
| ☑ WebORCAで運用する                               |       |

# オプションの設定

結果 CSV ファイル関連の設定を行います。 ツールメニューのオプションをクリックします。

| 🔜 オプション                             | ×     |
|-------------------------------------|-------|
| 設定<br>患者情報出力先                       | 保存(S) |
| ©:#DRCA_PatientGet_Cloud#work 参照(B) | キャンセル |
| □ ファイル名の患者番号をゼロサプレスする               |       |
| □ 詳細な患者情報を出力する                      |       |
| □ Code1 連携形式で出力する                   |       |
|                                     |       |

患者情報出力先は、患者情報ファイルが出力されるフォルダーです。

出力するファイル名は、患者番号.txt ですが、フィル名の患者番号をゼロサプレスするにチェックを すると、先行するOがカットされます。

例) 患者番号が、000045 ゼロサプレスの場合、45.txt なしは、000045.txt

詳細な患者情報を出力するに、チェックすると、

<u>https://www.orca.med.or.jp/receipt/tec/api/patientget.htmlのレスポンス一覧6-45</u>まで出力され ます。

チェックが無い場合は、

患者コード、患者氏名、患者カナ、生年月日、性別、自宅郵便番号、住所、番地、電話番号、連絡先電話番号 が出力されます。

CODE1 連携形式で出力の場合は、連携用の形式で出力されます。

#### 本システムを利用しての患者情報取得

本システムを利用して患者情報を取得する場合は、希望する患者番号を引数に指定し、起動して下さい。

例) 患者 10 のデータが希望の場合 ORCA\_PatientGet\_Cloud.exe△10 ※参加は半角スペース

# 本システムのインストールフォルダーの ORCA\_PatientGet\_Cloud\_start.bat を実行するとテストが可能です。

出力フォルダーにデータが 10.txt で出力されます。

#### <通信等のエラーの場合>

ファイル内の氏名の位置に、エラー内容が表示されます。

#### <患者未登録の場合>

ファイル内の氏名の位置に、【患者番号がありません】が表示されます。

<正常に取得できた場合>

指定されたフォーマットでカンマ区切りでデータが出力されます。

#### エラーに関して

本システムは、十分なテストのもとに出荷しておりますが、想定しないケースでエラーが発生することも あります。万一エラーが発生した場合は、そのエラーメッセージや行っていた操作等を記録して、お問い 合わせ下さい。内容をお聞きし、対応を行います。

# 最新バージョンの提供

最新のバージョンを確認する場合は、ヘルプメニューのバージョンアップ確認をクリックします。

最新のバージョンが提供されていない場合は、次の表示があります。

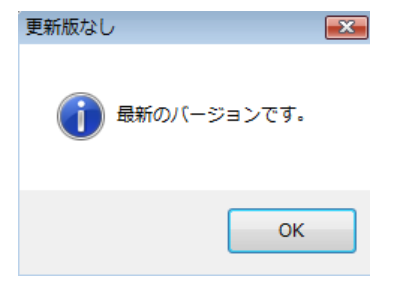

最新のバージョンが提供されている場合は、更新確認の画面が表示されますので、必要時は、はいをクリックします。

| 更新確認 | 8                       |
|------|-------------------------|
| ?    | 最新版 Ver-1.0.0.0に更新しますか? |
|      | (はい(Y) いいえ(N)           |

その他

機能の追加等に関しては、随時受け付けております。内容によって、別途有料で対応の場合もありますが、 検討して対応をご連絡します。